## 浙江大学教育基金会财务报销业务流程(一)

## 网上预约报销流程

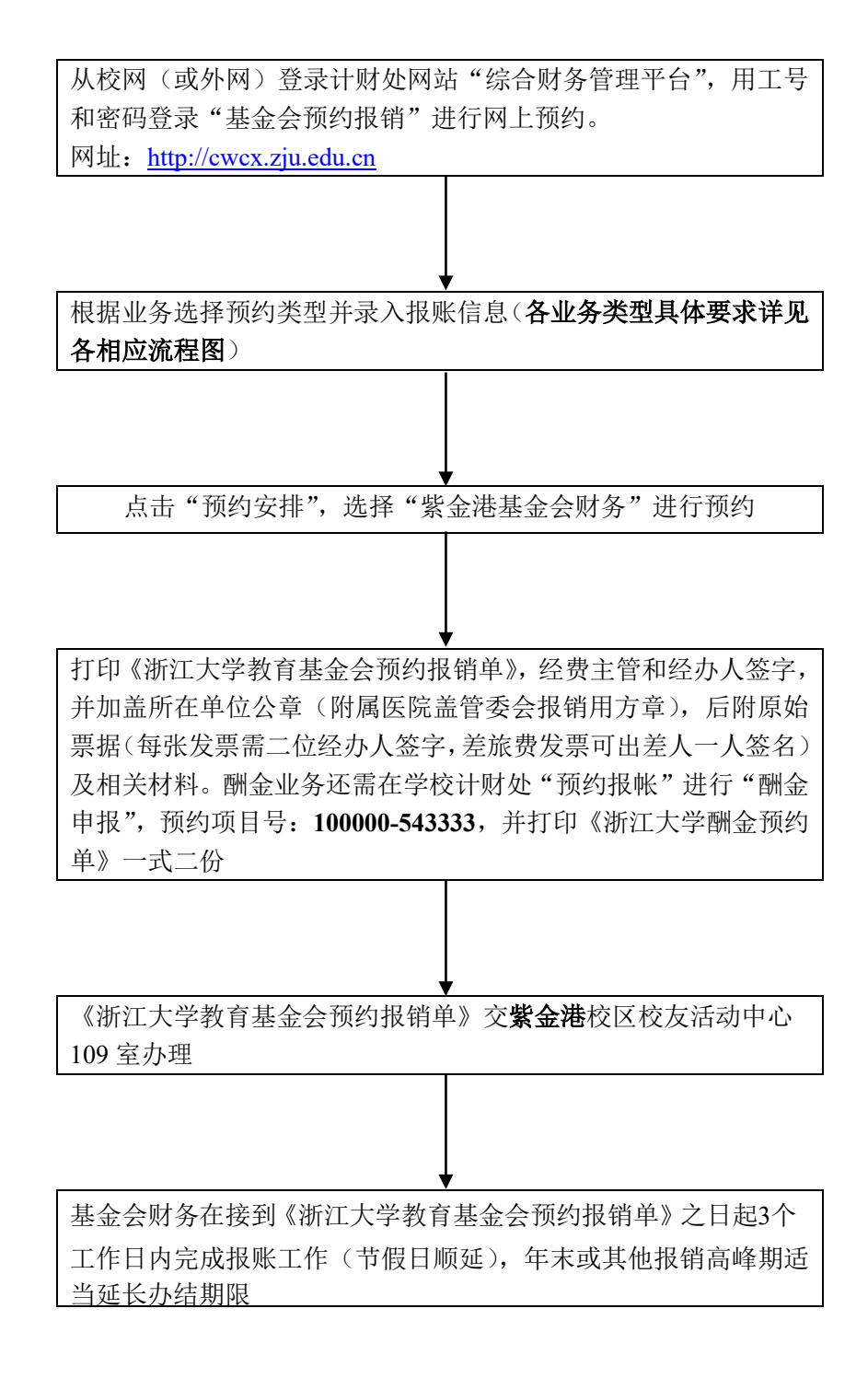

基金会对外报销时间:工作日上午 8:30-11:30,下午 1:30-5:00。每周五下午进行内 部账务整理及业务学习,只接收预约单,不对外报销。 联系电话: 88981073 (审核)、88982688 (复核)、88208603 (出纳)